## Add Syllabus Objectives to Programme

Use this tutorial to add syllabus objectives to a SEQTA Programme.

## Instructions

| 1. | Select the '+' sign on the top right of the Syllabus Objectives in the Unit Plan.                                                                                                    | _ |
|----|----------------------------------------------------------------------------------------------------|---|
|    | For Original pathway • nun from week • • to week • • to week • •                                                                                                    |   |
|    | SILLAUS OBJECTIVES                                                                                                    | ) |
|    |                                                                                                    | 7 |
| 2. | Select the dropdown list on the top right of the screen.                                                                                                    |   |
| 3. | Select 'Queensland Certificate of Education (QCE)'.<br>Brigidine Middle School                                                                                                    |   |
|    | QCAA                                                                                                    |   |
|    | QSA - Senior Syllabus                                                                                                    |   |
|    | Queensland Certificate of Education (QCE)                                                                                                    |   |
|    | Vocational Education and Training                                                                                                    |   |
| 1  | Search for your subject the select the desired "List Objectives' and prove the 'save butten'                                                                                                    |   |
| 4. | Search for your subject them select the desired of the Objectives and press the save button.                                                                                                    |   |
|    | Design * All strands * All outcomes * Type To service AREA * STRAND CUTCOME CCCE DETAILS                                                                                                    |   |
|    | 2 Design         Unit 1         Unit Chijectrive 1.1         001.1         1. describe the features that define design problems and design orbania           2 Design         Unit 1         Unit Chijectrive 1.2         001.2         2. represent ideas and design orbanisk shetching, skeaton shetching, and low fidelity protonypring in the develop intere |   |
|    | Design Unit Unit Unit Collective 1.3 1001 3. Analyse web and were using secondary data shall taked the and design information Unit Objective will now be included                                                                                                    |   |
|    | SYLLABUS OBJECTIVES                                                                                                    |   |

## **Related articles**

- Student Attendance Report Procedure

[[DES1.1 Unit 1]]

[[DES1.2 Unit 1]]

- Create an Untimetabled class in SEQTA
  Importing Data from SEQTA to the Cambridge Senior Maths for Queensland Student Form Template
- SEQTA Notices Add image from local computer
  Uploading SEQTA Medical Plans